## Virtuális magánhálózat telepítési lépései Windows 7 operációs rendszeren

A képernyő jobb alsó sarkában kattintsunk jobb gombbal a Hálózat Internetelérés ikonra:

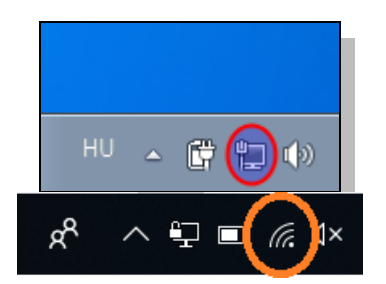

Nyissuk meg a Hálózati és megosztási központot.

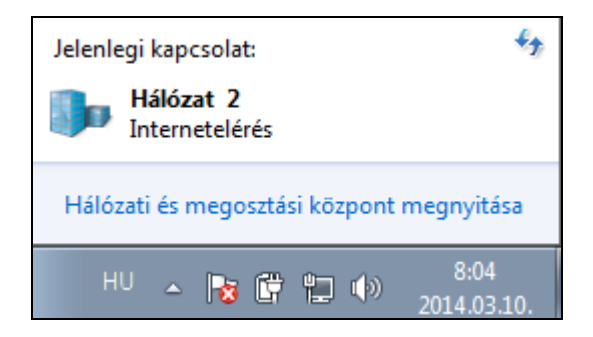

Válasszuk az Új kapcsolat vagy hálózat beállítása menüpontot.

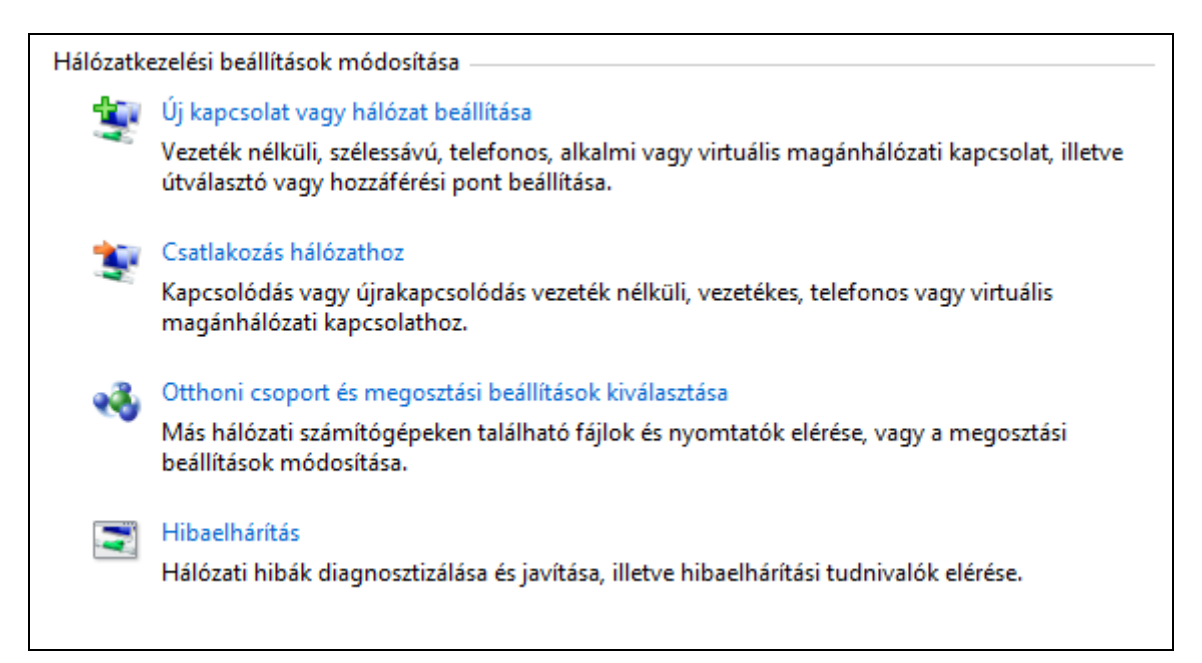

Válasszuk a Kapcsolódás munkahelyhez menüpontot:

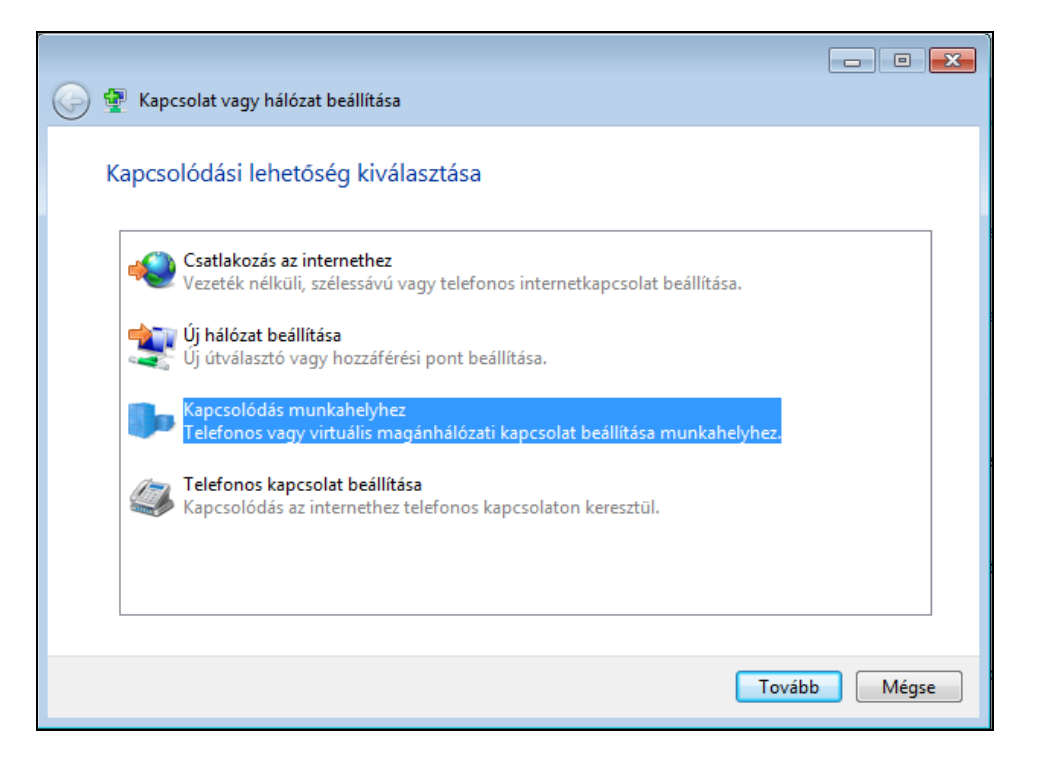

A következő képernyőn, alapesetben a Saját internetkapcsolat (magánhálózat) használata menüpontot válasszuk ki. (A Közvetlen hívás pontot akkor kell megjelölni, ha az internet kapcsolatunk nem állandó, hanem a VPN kapcsolat létrehozása előtt kívánjuk csak létrehozni. Ebben az esetben a Windows modemen keresztül tárcsázza a kívánt kapcsolatot.)

| C Kapcsolódás munka                                                    | ahelyhez                                                                                            |                                          |
|------------------------------------------------------------------------|----------------------------------------------------------------------------------------------------|------------------------------------------|
| Hogyan szeretne o                                                      | satlakozni?                                                                                         |                                          |
| <ul> <li>Saját internet<br/>Csatlakozás virtus</li> </ul>              | tkapcsolat (magánhálózat) használata<br>ális magánhálózati internetes kapcsolattal (VPN).           | a                                        |
| <b>A</b>                                                               | - 🄮 🕪                                                                                               |                                          |
| <ul> <li>Közvetlen hív<br/>Közvetlen csatlak</li> </ul>                | /áS<br>ozás egy telefonszámhoz az internet nélkül.                                                  |                                          |
| - <u> </u>                                                             |                                                                                                    |                                          |
| Mi a virtuális magánhál                                                | ózati kapcsolat?                                                                                    |                                          |
|                                                                        |                                                                                                    | Mégse                                    |
| 🔚 Kapcsolódás munkahely<br>Írja be az internetcím                      | yhez<br>net, amelyhez csatlakozni szeretn                                                           | ie                                       |
| Ezt a címet a rendszergazdá                                            | ától tudhatja meg.                                                                                  |                                          |
| Internetcím:                                                           | vpn.semmelweis.hu                                                                                   |                                          |
| Cél neve:                                                              | Egyetem                                                                                             |                                          |
| <ul> <li>Intelligens kártya ha</li> <li>Jegyezze meg a hite</li> </ul> | asználata<br>elesítő adataimat                                                                      |                                          |
| A kapcsolat használ<br>A beállítás eredmér<br>használhatja a kapc      | latának engedélyezése más felhasználók sz<br>nyeként a számítógéphez hozzáféréssel rene<br>solatot. | ámára<br>delkező felhasználók mindegyike |
|                                                                        |                                                                                                    |                                          |

Az egyetem VPN szerverének címét a vpn.semmelweis.hu-t írjuk be a fenti ábra szerint. A cél neve tetszőleges, ezzel a névvel fog megjelenni a hálózati kapcsolatok közt a konfigurált VPN kapcsolat. A kapcsolat használatának engedélyezése más felhasználók számára menüpont kijelölésével a gép többi felhasználóját is feljogosítjuk a kapcsolat használatára. Több felhasználós gépen ezzel lehetővé tesszük a gép összes felhasználójának, hogy használja ezt a kapcsolatot. Ebben az esetben a használat során felmerülő problémákért (nem rendeltetésszerű használat, illegális, jogsértő tartalom forgalmazása, az egyetemi hálózat adatainak illetéktelen elérése, felhasználása, kiszolgáltatása harmadik félnek stb.) teljes körű felelősség terheli a kapcsolatot igénylő felhasználót.

A következő képernyőn állítsuk be a groupwise felhasználónevünket és a hozzátartozó jelszavunkat. A Tartomány maradjon üresen.

| 🌀 🜆 Kapcsolódás munkahelył | iez                        |                  |
|----------------------------|----------------------------|------------------|
| Írja be a felhasználóne    | vet és a jelszót           |                  |
| Felhasználónév:            | gipszjakab                 | ]                |
| Jelszó:                    | •••••                      |                  |
|                            | 🔲 Karakterek megjelenítése |                  |
|                            | Jelszó tárolása            |                  |
| Tartomány (nem kötelező):  |                            |                  |
|                            |                            |                  |
|                            |                            |                  |
|                            |                            |                  |
|                            |                            |                  |
|                            |                            |                  |
|                            |                            |                  |
|                            |                            | Létrehozás Mégse |
|                            |                            |                  |

A felhasználónév és jelszó tárolásával nem kell az adatainkat minden csatlakozásnál kitöltenünk. A Létrehozás gombra kattintva a kapcsolat használatra kész, de ne csatlakozzunk, hanem nyomjuk meg a Bezárás gombot a kapcsolatot még konfigurálni kell.

| 🚱 🌆 Kapcsolódás munkahelyhez |         |
|------------------------------|---------|
| A kapcsolat használatra kész |         |
| i i i i                      |         |
| → Csatlakozás                |         |
|                              | Bezárás |

A Hálózati és megosztási központ ablak bal oldalán válasszuk az Adapterbeállítások módosítása menüpontot.

| 🕢 💽 🗢 🕎 « Minden vezérlőp                                                                                                    | ultelem 🕨 Hálózati és megosztási központ                                                                                                    | ✓ 4 Keresés a Vezérlőpulton                                                                                                    |
|----------------------------------------------------------------------------------------------------|----------------------------------------------------------------------------------------------------|----------------------------------------------------------------------------------------------------|
| Vezérlőpult – kezdőlap Adapterbeállítások módosítása Speciális megosztási beállítások módosítása Statistics megosztási Speciális megosztási beállítások módosítása Lásd még: Internetbeállítások | ultelem  Hálózati és megosztási központ Alapvető hálózati adatok megtekinte AW500-W7-32 (Ez a számítógép) Aktív hálózatok megtekintése Hálózat 2 (Ez a számítógép) Aktív hálózatok megtekintése Hálózat 2 Munkahelyi hálózat Hálózatkezelési beállítások módosítása Új kapcsolat vagy hálózat beállítása Vezeték nélküli, szélessávú, telefonos útválasztó vagy hozzáférési pont beá Csatlakozás hálózathoz Kapcsolódás vagy újrakapcsolódás v magánhálózati kapcsolathoz. | Keresés a Vezérlőpulton ése és kapcsolatok beállítása Teljes térkép megjelenítése Internet Kapcsolódás vagy kapcsolatbontás Hozzáférés típusa: Internet Kapcsolatok: Internet Kapcsolatok: Helyi kapcsolat s, alkalmi vagy virtuális magánhálózati kapcsolat, illetve illítása. ezeték nélküli, vezetékes, telefonos vagy virtuális tások kiválasztása tó fájlok és nyomtatók elérése, vagy a megosztási |
| Otthoni csoport<br>Windows tűzfal                                                                                                    | Hibaelhárítás<br>Hálózati hibák diagnosztizálása és jav                                                                                                    | vítása, illetve hibaelhárítási tudnivalók elérése.                                                                                                    |
|                                                                                                    |                                                                                                    |                                                                                                    |

Az adapterek közül válasszuk ki az egyedi nevű (példánkban Egyetem) adaptert és jobb gombbal kattintsunk rá.

|               | × Há           | ó ▶ Hálózati ▶ 🚽 🚺 Keresés: H                  | n 🗆 💌 🔀               |
|---------------|----------------|------------------------------------------------|-----------------------|
| Rendezés 🔻    | Ak             | apcsolat indítása A kapcsolat átnevezése       | » "= • 🗍 🔞            |
| Egyet<br>Kapo | tem            | Helyi kapos                                    | solat                 |
| WAN           |                | Állapot                                        | (1000 MT asztali adap |
|               |                | Beállítás alapértelmezett kapcsolatként        |                       |
|               |                | Másolat készítése                              |                       |
|               | ()<br>()<br>() | Parancsikon létrehozása<br>Törlés<br>Átnevezés |                       |
|               | ۲              | Tulajdonságok                                  |                       |

Nyissunk meg a Tulajdonságok lapot.

| 📱 Egyetem tulajdonságai                                                                                                    |
|----------------------------------------------------------------------------------------------------|
| Általános Beállítások Biztonság Hálózat Megosztás                                                                           |
| Állomásnév vagy IP-cím (pl. microsoft.com, 157.54.0.1 vagy<br>3ffe:1234::1111):                                             |
| Első kapcsolat                                                                                                    |
| A virtuális kapcsolat létrehozása előtt a Windows először egy<br>nyilvános hálózathoz (pl. az internethez) is csatlakozhat. |
| Más kapcsolat hívása előbb:                                                                                                 |
| Olvassa el az online <u>adatvédelmi nyilatkozatot</u> az adatok<br>gyűjtésével és felhasználásával kapcsolatban.            |
| OK Mégse                                                                                                    |

A Beállítások fülön kapcsoljuk ki a Név, jelszó, tanúsítvány stb. bekérése tárcsázás előtt funkciót, ha tároltuk a jelszavunkat és nem akarjuk a bejelentkezési képernyőt látni a VPN kapcsolat indításakor.

| Általános Beállítások Biztonság Hálózat Megosztás              |  |  |  |
|----------------------------------------------------------------|--|--|--|
| Tárcsázási beáll ítások                                        |  |  |  |
| Újratárcsázási beáll ítások<br>Újratárcsázási próbálkozások: 3 |  |  |  |
| PPP beállításai<br>OK Mégse                                    |  |  |  |

A Biztonság fülön a Virtuális magánhálózat típusát kapcsoljuk át L2TP IPsec mellett (L2TP/IPSec) típusra, és a protokollok közül a Titkosítatlan jelszó (PAP) legyen bejelölve.

| 🚪 Egyetem tulajdonságai                                       | ×                        |  |
|---------------------------------------------------------------|--------------------------|--|
| Általános Beállítások Biztonság Hálózat Megosztás             |                          |  |
| Virtuális magánhálózat típusa:                                |                          |  |
| L2TP IPsec mellett (L2TP/IPSec)                               | <b></b>                  |  |
|                                                               | Speciális beállítások    |  |
| Adattitkosítás:                                               |                          |  |
| Titkosítás szükséges (kapcsolat bontása, l                    | na a kiszolgáló eluta: 💌 |  |
| ⊢ Hitelesítés                                                 |                          |  |
| C EAP protokoll használata                                    |                          |  |
|                                                               | <b>v</b>                 |  |
|                                                               | Tulaidonságok            |  |
| <ul> <li>A következő protokollok engedélyezé:</li> </ul>      |                          |  |
|                                                               |                          |  |
|                                                               |                          |  |
|                                                               |                          |  |
| I✓ Titkosítatlan jelszó (PAP)                                 |                          |  |
| CHAP protokoll                                                |                          |  |
| MS-CHAPv2 protokoll                                           |                          |  |
| A Windows bejelentkezési név<br>tatomány, ba vanl automatikus | és jelszó (valamint      |  |
| tartumany, na vanj automatikus                                |                          |  |
|                                                               |                          |  |
|                                                               |                          |  |
|                                                               | OK Méase                 |  |
|                                                               |                          |  |

Kattintsunk a Speciális beállítások gombra, és az Előmegosztott kulcs használata hitelesítéshez mezőbe írjuk be a Semmelweis szót.

| Speciális tulajdonságok                                                          | × |
|----------------------------------------------------------------------------------|---|
| L2TP                                                                             |   |
| Előmegosztott kulcs használata hitelesítéshez                                    |   |
| Kulcs: Semmelweis                                                                |   |
| 🔘 Tanúsítvány használata a hitelesítéshez                                        |   |
| A kiszolgáló tanúsítványában szereplő Név és Használat<br>attribútum ellenőrzése |   |
|                                                                                  |   |
| OK Mégse                                                                         |   |

OK –val zárjuk be a Tulajdonság lapot.

A beállított kapcsolatot a képernyő jobb alsó sarkában található hálózati ikonra kattintva hívhatjuk elő. Rákattintva a kapcsolat nevére megjelenik a Csatlakozás gomb, amivel indíthatjuk a kapcsolatot. Élő kapcsolat esetén ugyanitt a Kapcsolat bontása gomb jelenik meg, amivel bonthatjuk a kapcsolatot.

| Jelenlegi kapcsolat:        | **                  |
|-----------------------------|---------------------|
| Hálózat 2<br>Internetelérés |                     |
| Telefonos és VPN            | ^                   |
| Egyetem                     |                     |
|                             |                     |
|                             |                     |
|                             |                     |
|                             |                     |
| Hálózati és megosztási közp | ont megnyitása      |
| HU 🔺 🖿 🛱 🙄 🛛                | 8:23<br>2014.03.10. |